# GUÍA DE CONEXIÓN DE USUARIOS AL SERVICIO WIFI CORPORATIVO DE LOS CENTROS EDUCATIVOS (V3)

### CONSEJERÍA DE EDUCACIÓN Y DEPORTE

Agencia Pública Andaluza de Educación

# Índice de contenido

| 1. DISPOSITIVOS ANDROID                                  |       |
|----------------------------------------------------------|-------|
| 1.1. CONEXIÓN DE DISPOSITIVOS ANDROID                    | 3     |
| 1.2. OLVIDAR RED EN DISPOSITIVOS ANDROID                 | 6     |
| 2. DISPOSITIVOS CON WINDOWS 10                           | 7     |
| 2.1. CONEXIÓN CON WINDOWS 10                             | 7     |
| 2.2. OLVIDAR RED EN DISPOSITIVOS WINDOWS 10              | 11    |
| 3. DISPOSITIVOS GUADALINEX EDU/EDUCAANDOS                |       |
| 3.1. CONEXIÓN CON GUADALINEX EDU/EDUCAANDOS              | 12    |
| 3.2. OLVIDAR RED EN DISPOSITIVOS GUADALINEX EDU/EDUCAAND | 00S15 |
| 4. DISPOSITIVOS APPLE                                    | 17    |
| 4.1. CONEXIÓN CON DISPOSITIVOS APPLE                     | 17    |
| 4.2. OLVIDAR RED EN DISPOSITIVOS APPLE                   | 20    |
| 5. DISPOSITIVOS WINDOWS 7                                | 22    |
| 5.1. CONEXIÓN CON WINDOWS 7                              | 22    |
| 5.2. OLVIDAR RED EN DISPOSITIVOS WINDOWS 7               | 27    |
| 6. DISPOSITIVOS WINDOWS 11                               | 29    |
| 6.1. CONEXIÓN CON WINDOWS 11                             | 29    |
| 6.2. OLVIDAR RED EN DISPOSITIVOS WINDOWS 11              |       |

## **1. DISPOSITIVOS ANDROID**

### 1.1. CONEXIÓN DE DISPOSITIVOS ANDROID

Esta conexión de red se realiza activando el WiFi del dispositivo Android y seleccionando la red con el SSID **Andared\_Corporativo** :

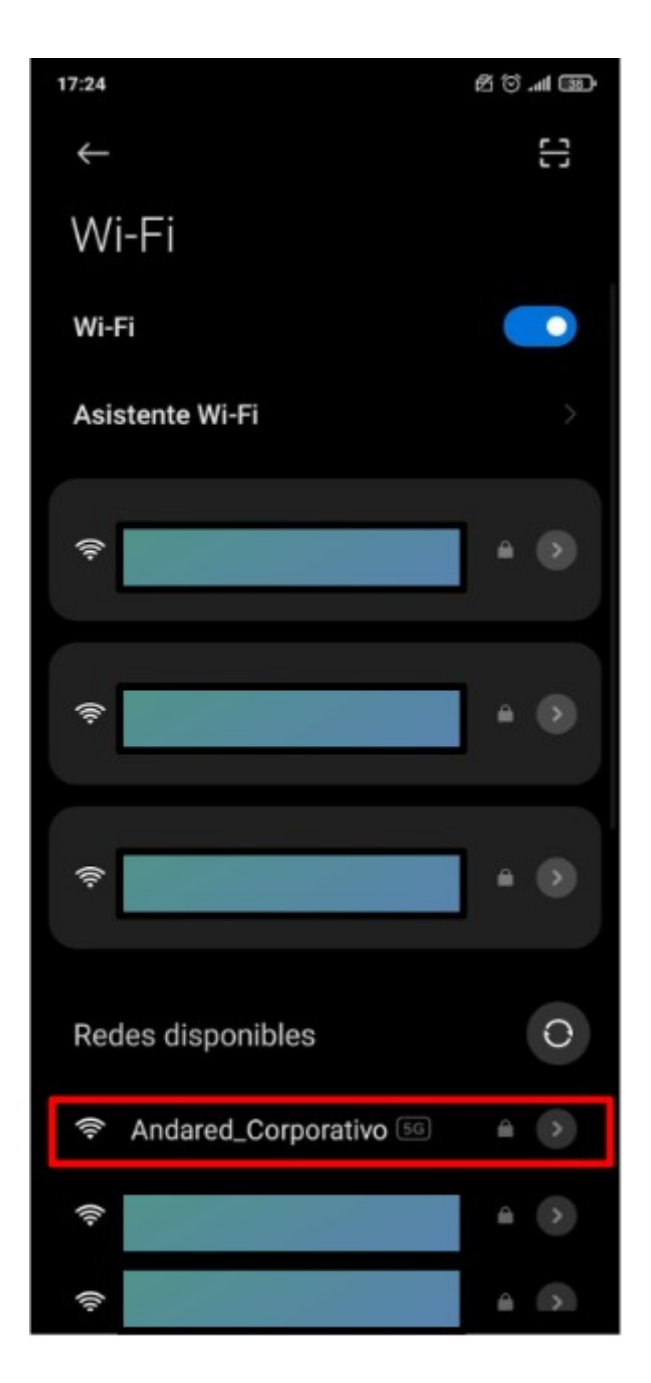

Al seleccionar el SSID, accedemos mediante el menú "opciones avanzadas" y configuramos las siguientes opciones de la conexión de red:

- Seleccionamos el "Método EAP" con la opción "PEAP"
- Seleccionamos la Autenticación de tipo "GTC"
- Seleccionamos el "Certificado de CA" la opción de "No validar"
- Seleccionamos privacidad "usar dispositivo MAC".
- Y, por último, introducimos usuario y contraseña.

| 8:19 4                        | 2 U         | 8:03 🖂                                                                                                    | 西 (P III)、 C 3                           | 8:03 🖻                       | 2011年1月1日      |
|-------------------------------|-------------|----------------------------------------------------------------------------------------------------|------------------------------------------|------------------------------|----------------|
| Andared_Corpo                 | orativo     | X Andared Corne                                                                                                    | arativo detall 🔍                         | X Andared Corne              | orativo detall |
|                               |             | Andared_Co                                                                                                    | orporativo                               | Andared_Co                   | orporativo     |
| Método EAP                    | PEAP >      | Minda FAD                                                                                                    | DEAD                                     | Minute FAD                   | DEAD           |
| Autenticación                 | GTC >       | Metodo EAP                                                                                                    | PEAP                                     | Metodo EAP                   | PEAP           |
|                               |             | Autenticación                                                                                                    | GTC >                                    | Autenticación                | GTC >          |
| Certificado deUsar cer        | tificados > | Cortificado do                                                                                                    | Novalidar                                | Cortificado do               | Novelider      |
| Estado del certificado online |             | No so be essectioned a new                                                                                                    | no validar                               | No so he especificado pincul | no valida      |
| No validar                    |             | conexión no será privada.                                                                                                    | an an an an an an an an an an an an an a | conexión no será privada.    |                |
|                               |             | Privacidad Usar                                                                                                    | dispositivo >                            | Privacidad Usar              | dispositivo >  |
| Dominio                       |             |                                                                                                    |                                          |                              |                |
| Autenticación de              | e fase 2    | 41001012-Usuarios                                                                                                    | -Prueba                                  | 41001012-Usuarios            | -Prueba        |
|                               |             | When the state of the state of |                                          |                              |                |
| MSCHAPV2                      |             | Identidad anonima                                                                                                    |                                          | Identidad anonima            |                |
| GTC                           | × .         | Certificad                                                                                                    | o de CA                                  |                              | ۲              |
| SIM                           |             | Selecciona una opciór                                                                                                    | ļ.                                       | Mostrar contraseña           |                |
| AKA                           |             |                                                                                                    | 1-1                                      |                              |                |
| AKA                           |             | Usar certificados del s                                                                                                    | istema                                   | Guar                         | dar            |
| AKA'                          |             | No validar                                                                                                    | ~                                        | Opciones                     | sencillas      |
|                               |             |                                                                                                    |                                          |                              |                |

Se validarán las credenciales y si todo está correcto se iniciará sesión en la red:

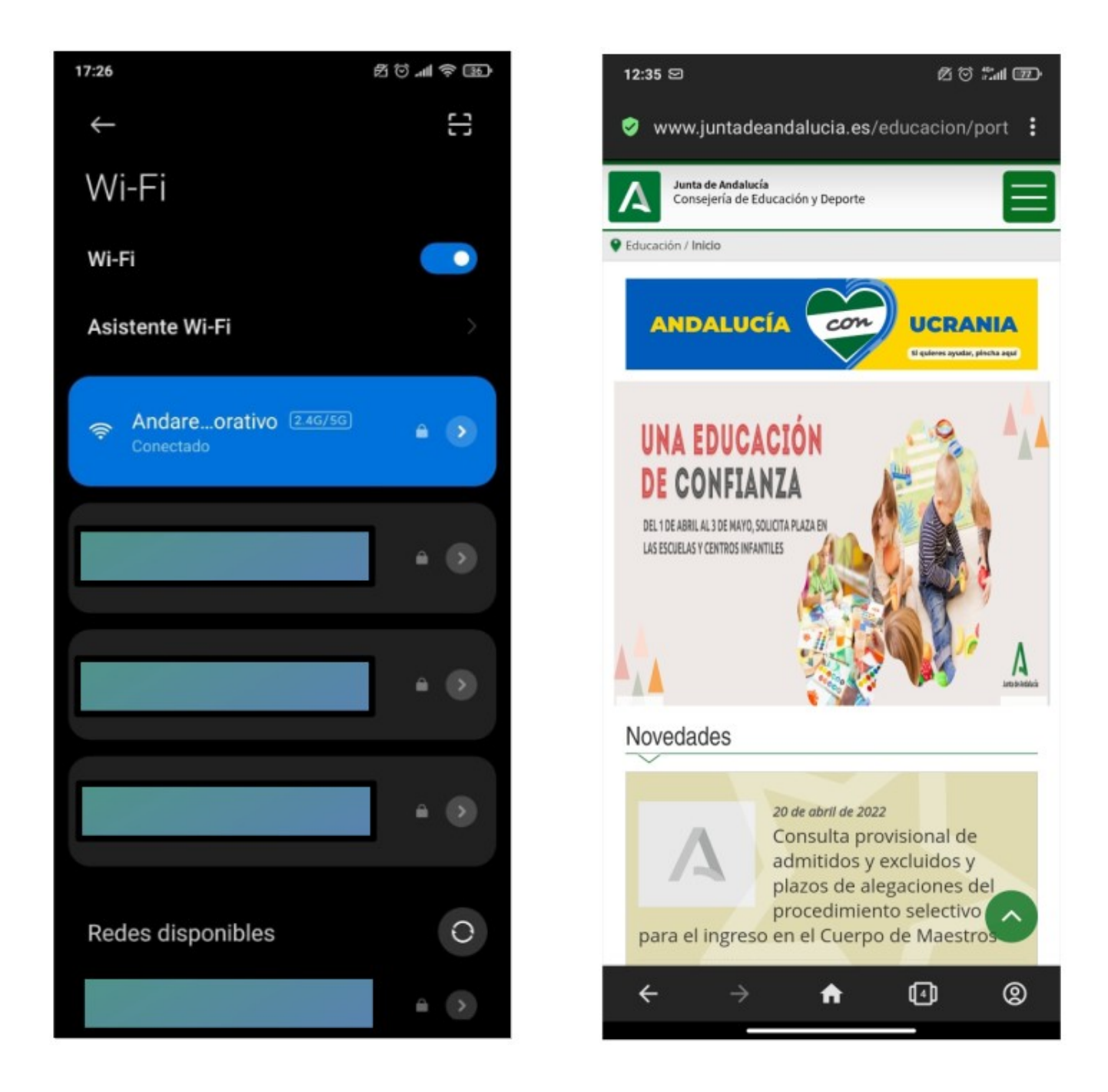

#### 1.2. OLVIDAR RED EN DISPOSITIVOS ANDROID

Para olvidar la red en los dispositivos Android se accede al apartado de WiFi sobre la red **Andared\_Corporativo** que se requiere eliminar.

| Wi-Fi                               |    |
|-------------------------------------|----|
| Wi-Fi                               |    |
| Asistente Wi-Fi                     | >  |
| Rndared_Corporativo 55<br>Conectado | 40 |
| ş                                   |    |
| ÷                                   |    |

A continuación seleccionamos "Olvidar Red" y "Aceptar".

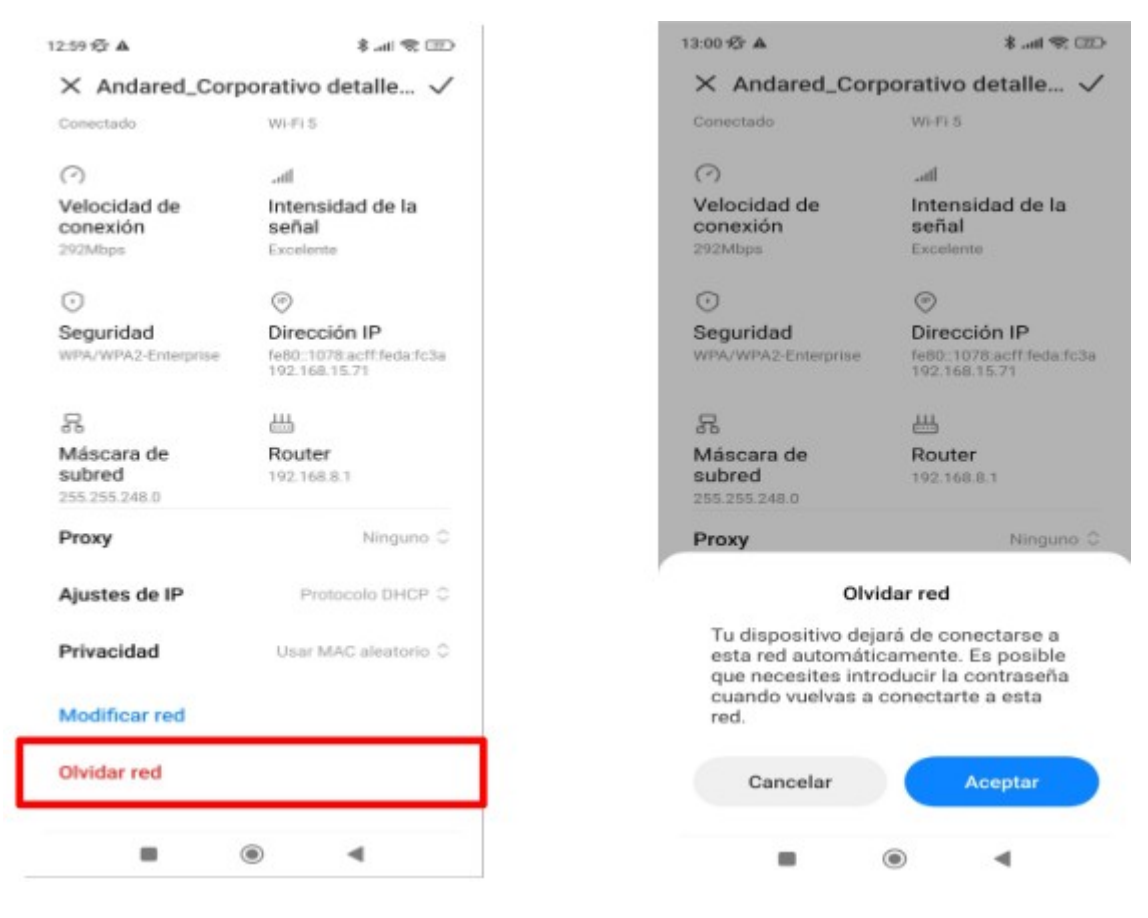

## 2. **DISPOSITIVOS CON WINDOWS** 10

### 2.1. CONEXIÓN CON WINDOWS 10

Esta conexión de red se realiza activando el WiFi del dispositivo Windows 10 y seleccionando el apartado "*Configuración de red e Internet*"

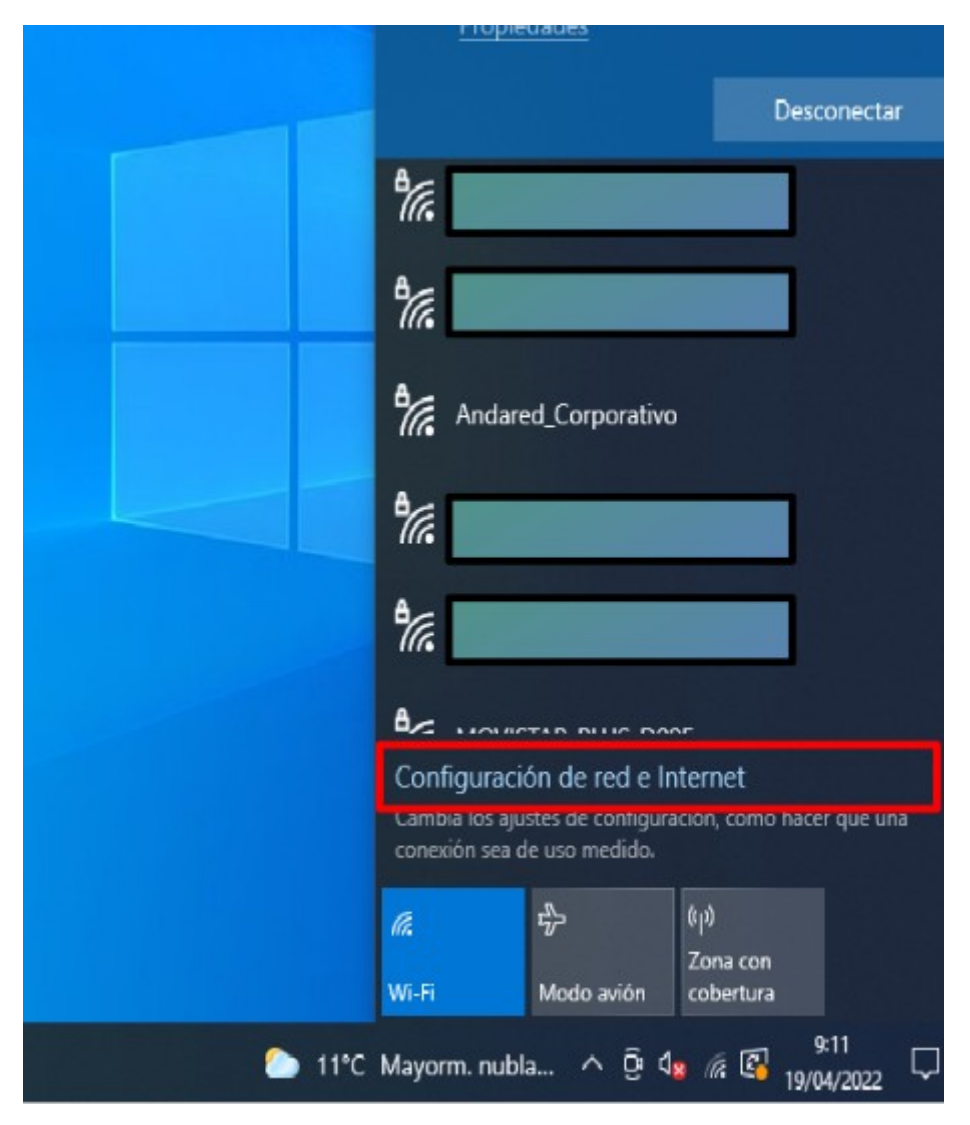

Una vez en configuración nos dirigimos a la pestaña "WiFi"  $\rightarrow$  "Administrar Redes Conocidas"  $\rightarrow$  "Agregar Nueva Red".

| ធ           | Inicio                               | Wi-Fi                                                                                                    |
|-------------|--------------------------------------|----------------------------------------------------------------------------------------------------|
| β           | uscar una configuración 🔎            | Wi-Fi 2                                                                                                    |
| Red         | e Internet                           | Activado                                                                                                    |
| •           | Estado                               | dexbzveu<br>Conectada, segura                                                                                                    |
| (i.         | Wi-Fi                                | Propiedades de hardware                                                                                                    |
|             | Ethernet                             | Administrar redes conocidas                                                                                                    |
| 6           | Acceso telefónico                    | Redes de Hotspot 2.0                                                                                                    |
| <b>0</b> 80 | VPN                                  | Las redes Hotspot 2.0 hacen que sea más seguro conectarse a las z                                                                              |
| \$          | Modo avión                           | Wi-Fi públicas. Pueden estar disponibles en lugares públicos, como<br>aeropuertos, hoteles y cafés.                                            |
| (cl.s)      | Zona con cobertura inalámbrica móvil | Permitir el uso del Registro en línea para conectarme                                                                                          |
| 0           | Ргоху                                | Activado<br>Cuando actives esta opción y elijas una red Hotspot 2.0, te mostrar<br>una lista de proveedores para que elijas a cuál conectarte. |

A continuación se configura dicha la red tal y como se muestra a continuación:

| Agregar una nueva i        | red                         |
|----------------------------|-----------------------------|
| Nombre de red              |                             |
| Andared_Corporativo        |                             |
| Tipo de seguridad          |                             |
| AES WPA2-Enterprise        | ~                           |
| Método EAP                 |                             |
| EAP-TTLS                   | ~                           |
| Método de autenticación    |                             |
| Contraseña no cifrada (PAF | ")                          |
| Conectar automáticame      | nte                         |
| Conectarse aunque esta     | red no esté retransmitiendo |
| Guardar                    | Cancelar                    |
|                            |                             |

Una vez añadida la nueva red accederemos desde el icono de Red WiFi.

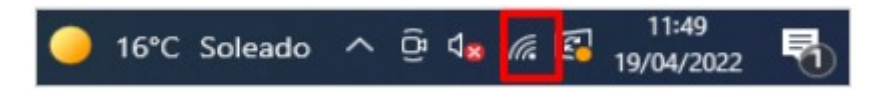

Seleccionamos la red "**Andared\_Corporativo**", aparecerá una ventana para introducir las credenciales del usuario

|                            | Andared<br>Segura<br>Comprob | Corporativo<br>ando los requisitos de red |   |
|----------------------------|------------------------------|-------------------------------------------|---|
| Seguridad de<br>Iniciar se | Windows<br>esión             |                                           | × |
| 41004836                   | -usuarios-eetab              |                                           |   |
| •••                        |                              | <i>©</i>                                  |   |
|                            | Aceptar                      | Cancelar                                  |   |

Se validarán las credenciales y si todo está correcto se iniciará sesión en la red:

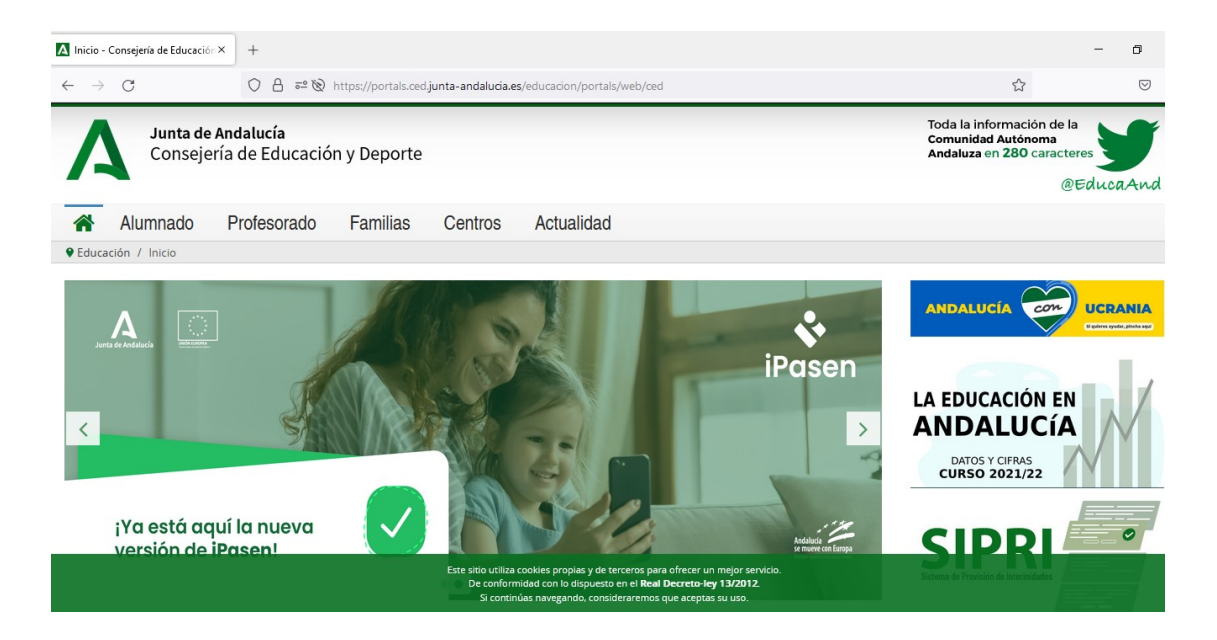

#### 2.2. OLVIDAR RED EN DISPOSITIVOS WINDOWS 10

Para olvidar la red en los dispositivos Wiindows 10 se accede al apartado de WiFi sobre la red que se requiere eliminar desde la barra de tareas.

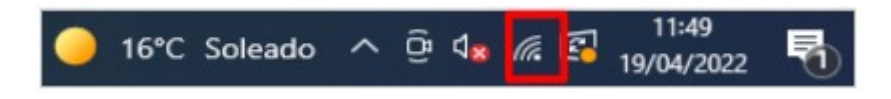

A continuación se despliega una pequeña ventana en la cual aparecen las redes WiFi disponible, sobre la red **Andared\_Corporativo** haciendo clic derecho sobre ella aparecerá tres opciones y se selecciona "Dejar de recordar" para olvidar la red y evitar que se conecte de nuevo.

| _                                                              |                                         |                                   |
|----------------------------------------------------------------|-----------------------------------------|-----------------------------------|
| Andared_Conectada                                              | orporativo<br>, segura                  |                                   |
| Propiedade                                                     |                                         | Desconectar                       |
|                                                                |                                         | Propiedades                       |
| ₹                                                              |                                         | Dejar de recordar                 |
| ª (r                                                           |                                         |                                   |
| Ŷ                                                              |                                         | ]                                 |
| <b>€</b> %.                                                    |                                         |                                   |
| ٩                                                              |                                         |                                   |
|                                                                |                                         |                                   |
| Configuración d<br>Cambia los ajustes d<br>conexión sea de uso | e red e Int<br>le configurac<br>medido. | ternet<br>ión, como hacer que una |
| K ₽                                                            | lo avión                                | (i)<br>Zona con<br>cobertura      |
| <b>→ SXXE</b> +1,26                                            | % ^ ĝ                                   | 14:32<br>4 // 10/05/2022          |

### 3. DISPOSITIVOS GUADALINEX EDU/EDUCAANDOS

### 3.1. CONEXIÓN CON GUADALINEX EDU/EDUCAANDOS

Esta conexión de red se realiza activando el WiFi del dispositivo EducaAndOS y/o Guadalinex Edu y seleccionando el icono del la conexión de red.

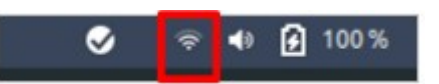

Luego, accedemos desde la opción "Seleccionar red". Tras ello seleccionamos la red WiFi

#### "Andared\_Corporativo".

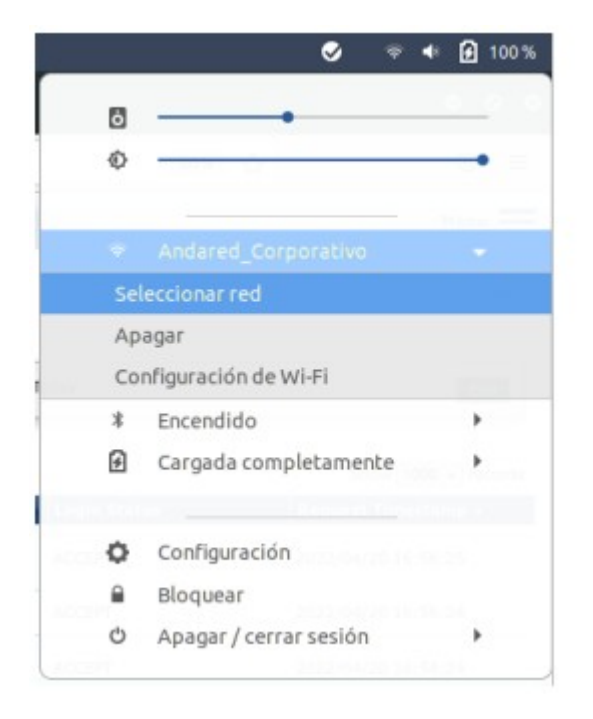

| <ul> <li>Seleccionar una red</li> </ul> |            |
|-----------------------------------------|------------|
|                                         | ₽ 🌩        |
|                                         | ₽ 👳        |
|                                         | ₽ 🗢        |
| Andared_Corporativo                     | ~ ≞ ⇔      |
|                                         | 9          |
|                                         | <b>₽</b> ♥ |
|                                         | ₽ 🗢        |
|                                         | <b>₽</b> ♥ |
|                                         | <b>≙</b> ♥ |
| Cancelar                                | Conectar   |

Aparecerá un panel donde introducir las credenciales de usuario, que se debe cumplimentar los siguientes campos:

- Seguridad Wi-Fi: "WPA y WPA2 enterprise"
- Autenticación: TLS a través de túnel
- Marcar el check "No se necesita ningún certificado CA"
- Autenticación interna: "GTC".
- Para finalizar introducir nombre de usuario y contraseña.
- Accionar el botón de conectar.

| í.                                  |                                                                   |           |
|-------------------------------------|-------------------------------------------------------------------|-----------|
| Se necesitan co<br>a la red inalámb | ntraseñas o claves de cifrado par<br>orica «Andared_Corporativo». | a acceder |
| Seguridad Wi-Fi                     | WPA y WPA2 enterprise                                             | -         |
| Autenticación                       | TLS a través de túnel                                             | -         |
| Identidad anónima                   |                                                                   |           |
| Dominio                             |                                                                   |           |
| CA certificado                      | (ninguno)                                                         | ~         |
| CA contraseña de certificado        |                                                                   | 10        |
|                                     | Mostrar las contraseñas                                           |           |
|                                     | 🔽 No se necesita ningún certifi                                   | cado CA   |
| Autenticación interna               | GTC                                                               | -         |
| Nombre de usuario                   | 41004836-usuarios-eetab                                           |           |
| Contraseña                          | •••                                                               | -23       |
| Contraseña                          |                                                                   | 23        |

Se validarán las credenciales y si todo está correcto se iniciará sesión en la red:

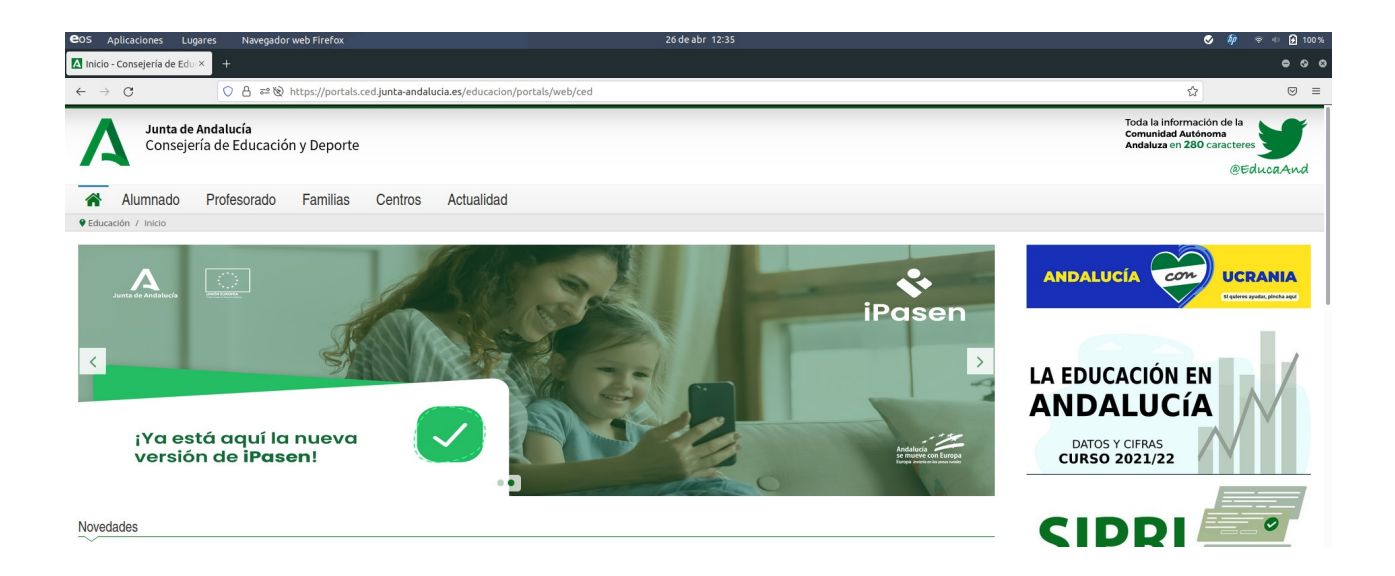

### 3.2. OLVIDAR RED EN DISPOSITIVOS GUADALINEX EDU/EDUCAANDOS

Para olvidar la red en los dispositivos Guadalinex Edu/EducaAndOS se accede al apartado de WiFi sobre la red **Andared\_Corporativo** y seleccionamos "Configuracion de Wi-Fi"

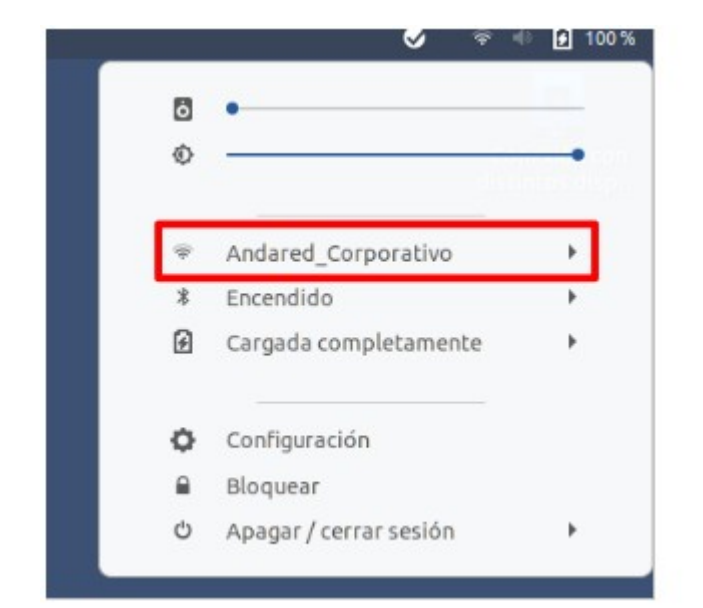

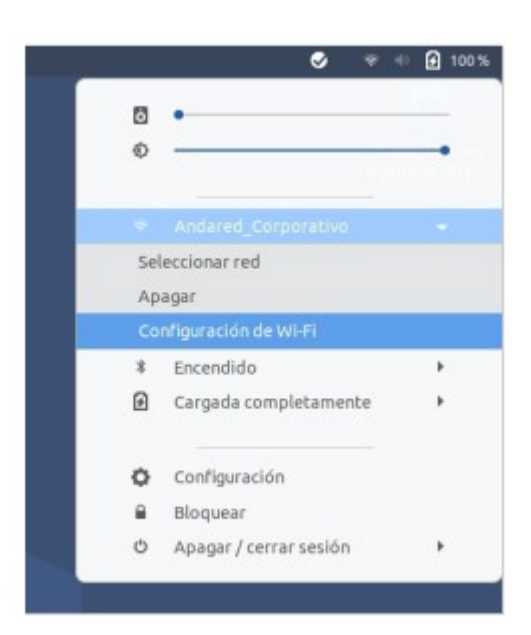

Se muestra una ventana donde aparecen las redes disponible . Aplicamos sobre los engranajes de la red que queremos olvidar .

| ٩  | Configuración    |   | Inalámbrica<br>Conectado                                                         | 1 | ۰ | ۰ | ۰ |
|----|------------------|---|----------------------------------------------------------------------------------|---|---|---|---|
| ٠  | Inalámbrica      |   |                                                                                  |   |   |   |   |
| ۰  | Red              |   | Modo avión<br>Desactiva la red inalámbrica, el Bluetooth y la red de banda ancha |   | ० |   |   |
| *  | Bluetooth        |   |                                                                                  |   |   |   |   |
| -  | Frede            |   | Redes visibles                                                                   |   |   |   |   |
| 8  | Fondo            |   | *                                                                                |   | 0 |   |   |
| 6  | Notificaciones   |   |                                                                                  |   |   |   |   |
| -  |                  |   | Φ.                                                                               |   | • |   |   |
| a  | Buscar           |   |                                                                                  |   |   |   |   |
| 88 | Aplicaciones     | > |                                                                                  |   | _ |   |   |
|    |                  |   | Andared_Corporativo                                                              |   | ۰ |   |   |
| 10 | Privacidad       | > |                                                                                  |   |   | • |   |
| •  | Cuentas en línea |   | *                                                                                | • | • |   |   |

Se muestra la configuración de dicha red y seleccionamos "Olvidar conexión" para olvidar la red en el sistema y evitar que se vuelva a conectar.

| Cancelar                                                                                                    |                 |        | A         | andared_Corporativo                                                                                  |           | Aplicar |
|----------------------------------------------------------------------------------------------------|-----------------|--------|-----------|----------------------------------------------------------------------------------------------------|-----------|---------|
| Detalles                                                                                                    | Identidad       | IPv4   | IPv6      | Seguridad                                                                                            |           |         |
| Fortal                                                                                                    | eza de la señal | Buena  |           |                                                                                                    |           |         |
| Velocida                                                                                                    | d de conexión   | 6 Mb/  | s (5,6 GH | Hz)                                                                                                  |           |         |
|                                                                                                    | Seguridad       | WPA2   | , Empre   | sa                                                                                                   |           |         |
|                                                                                                    | Dirección IPv4  | 192.10 | 58.15.73  |                                                                                                    |           |         |
|                                                                                                    | Dirección IPv6  | fe80:: | dd55:72   | 04:591a:f53b                                                                                         |           |         |
| D                                                                                                    | irección física | 5C:3A  | :45:82:B  | 9:59                                                                                                 |           |         |
| Frecuencia                                                                                                    | as soportadas   | 2.4 GH | Iz/5GH    | IZ                                                                                                   |           |         |
| Ruta pr                                                                                                    | edeterminada    | 192.10 | 58.8.1    |                                                                                                    |           |         |
|                                                                                                    | DNS             | 192.10 | 58.8.1 19 | 92.168.8.2                                                                                           |           |         |
| <ul> <li>Conectar automáticamente</li> <li>Hacer disponible para otros usuarios</li> <li>Conexión medida: tiene límite de datos o puede incurrir en cargo<br/>Las actualizaciones de software y otras descargas grandes no se iniciarán autom</li> </ul> |                 |        |           | <b>os</b><br><b>tos o puede incurrir en cargos</b><br>argas grandes no se iniciarán automáticamente. |           |         |
|                                                                                                    |                 |        |           |                                                                                                    | Olvidar o | onexión |

## 4. **DISPOSITIVOS APPLE**

## 4.1. CONEXIÓN CON DISPOSITIVOS APPLE

Esta conexión de red se realiza activando el WiFi del dispositivo Apple y seleccionando la red con el

SSID de nombre Andared\_Corporativo

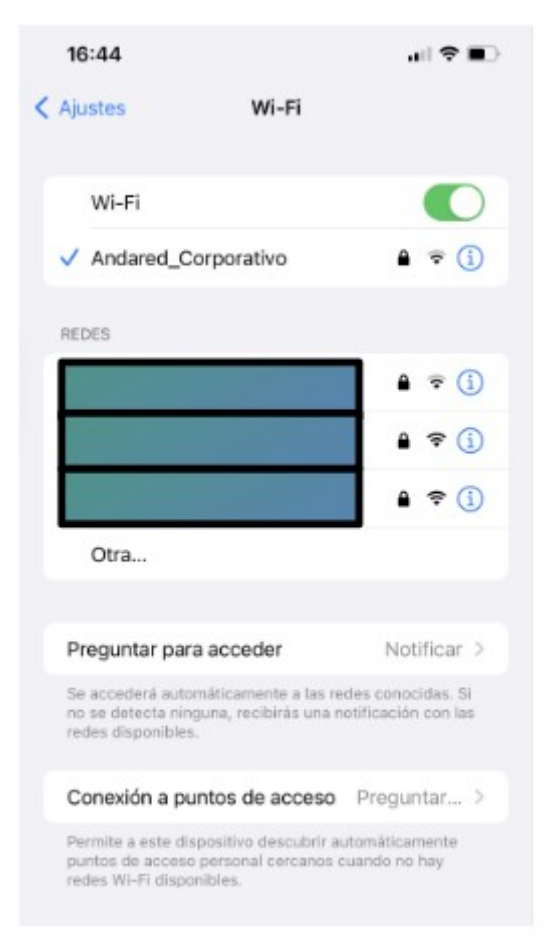

Se cumplimentará los campos requeridos con usuario y contraseña, posteriormente seleccionando la opción "Acceder"

| 16:43        |                     | ••• 4G              |
|--------------|---------------------|---------------------|
| Introduce la | a contraseña de "An | ndared_Corporativo" |
| Cancelar     | Contrasei           | ña Acceder          |
| Nombre de    | usuario rdorg       | gon457              |
| Contraseña   |                     |                     |
|              |                     |                     |

El dispositivo pedirá que verifiquemos el certificado del servidor seleccionando "Confiar"

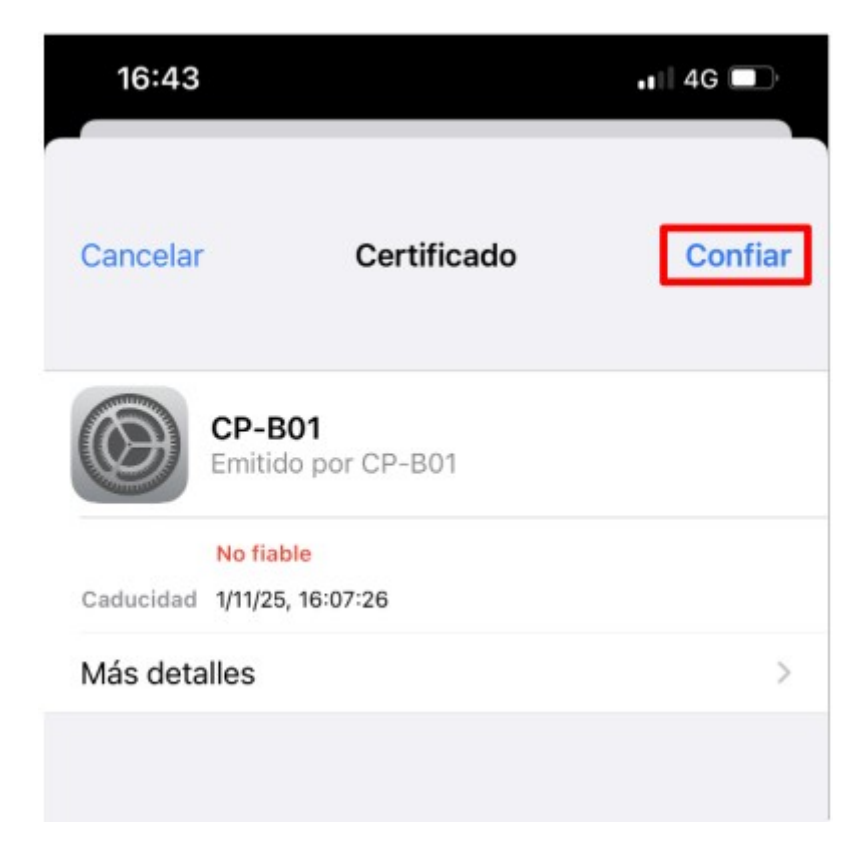

Se validarán las credenciales y si todo está correcto se iniciará sesión en la red:

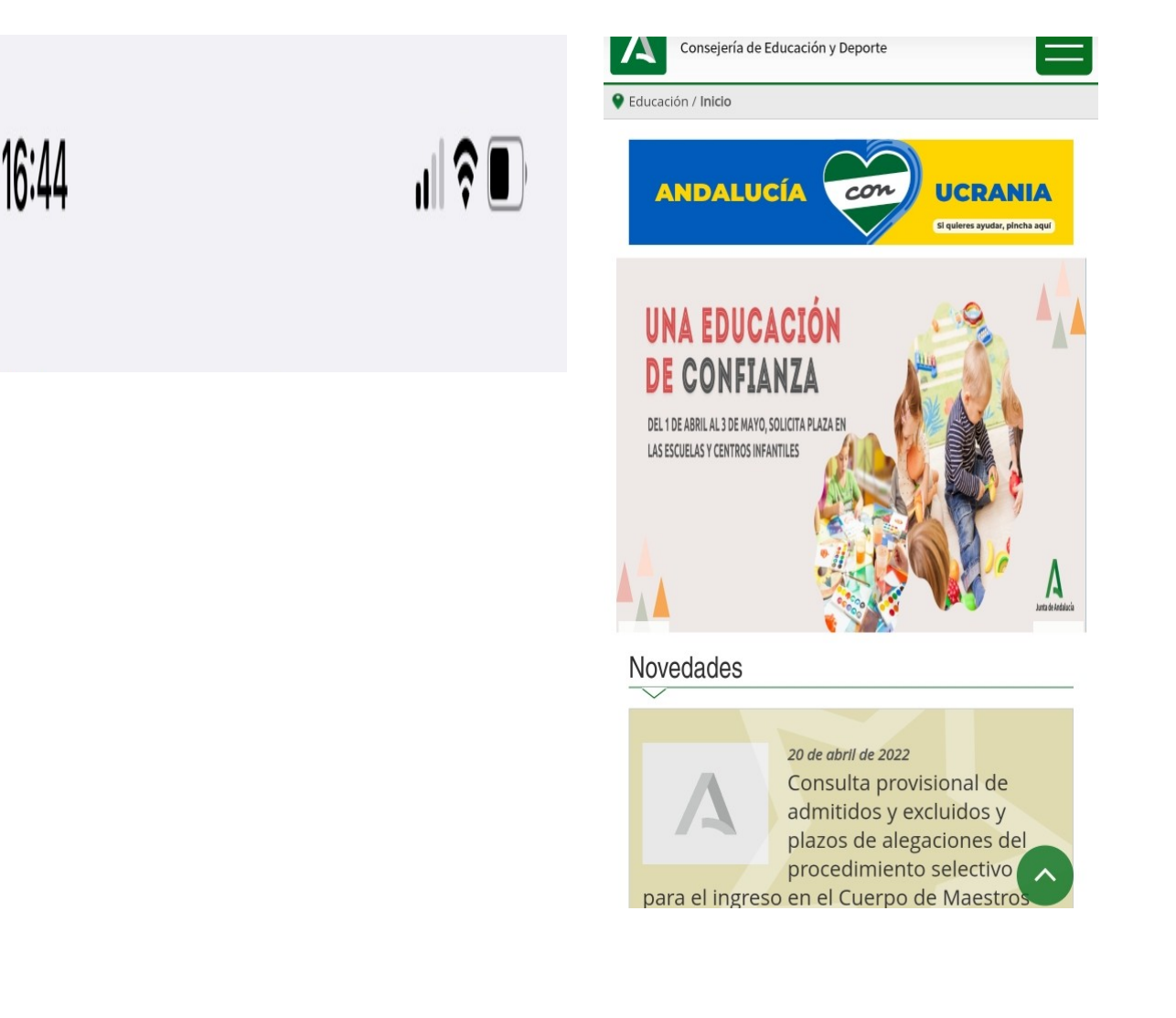

### 4.2. OLVIDAR RED EN DISPOSITIVOS APPLE

Para olvidar la red en los dispositivos APPLE se accede a los ajustes WiFi y a continuación se selecciona sobre el símbolo "i". Posteriormente se muestra la opción "Omitir esta red", presionamos sobre esta.

| 13:25 🕇                                                                                                    |                                         | 13:25 -                                                                                                    |
|----------------------------------------------------------------------------------------------------|-----------------------------------------|----------------------------------------------------------------------------------------------------|
| < Ajustes Wi-Fi                                                                                                    |                                         | <b>&lt;</b> Wi-Fi Andared_Corporativo                                                                                                    |
| Wi-Fi                                                                                                    |                                         | Omitir esta red                                                                                                    |
| ✓ Andared_Corporativo                                                                                                    | ۵ 🗢                                     |                                                                                                    |
| MIS REDES                                                                                                    |                                         | Conexión automática                                                                                                    |
|                                                                                                    | a ≑ (j                                  | Modo de datos reducidos                                                                                                    |
| OTRAS REDES                                                                                                    | a 🗢 j                                   | El modo de datos reducidos ayuda a disminuir el uso<br>de datos del iPhone en tu red móvil o en las redes<br>Wi-Fi específicas que selecciones. Cuando esta<br>función está activada, se pausarán las<br>actualizaciones automáticas y las tareas en segundo |
|                                                                                                    |                                         | Dirección Wi-Fi privada                                                                                                    |
|                                                                                                    |                                         | Dirección Wi-Fi D2:53:F8:EC:A7:BC                                                                                                    |
| Otra                                                                                                    | • • (1)                                 | El uso de una dirección privada contribuye a reducir<br>el rastreo de tu iPhone cuando te conectes a distintas<br>redes WI-FI.                                                                                                    |
|                                                                                                    |                                         | Limitar rastreo de dirección IP                                                                                                    |
| Preguntar para acceder N<br>Se accederá automáticamente a las redes<br>Si no se detecta ninguna, recibirás una no<br>con las redes disponibles. | lotificar ><br>conocidas.<br>tificación | Puedes limitar el rastreo de tu dirección IP<br>ocultándola a los rastreadores conocidos en Mail y<br>Safari.<br>DIRECCIÓN IPV4                                                                                                    |
| Conexión a puntos de acceso Pro                                                                                                    | egunt >                                 | Configurar IP Automática >                                                                                                    |
| Permite a este dispositivo descubrir esto                                                                                                    | náticamente                             | Dirección IP                                                                                                    |

Aparecerá un mensaje de aviso notificando que que ya no se conectará a dicha red, y seleccionamos se "Omitir". Después de ello ya no aparece la red **Andared\_Corporativo** como red reconocida.

| 13:25 🕇                                                                                | 🗢 🕞                                         | 13:26 🕇                                                          |                     |
|----------------------------------------------------------------------------------------|---------------------------------------------|------------------------------------------------------------------|---------------------|
| Wi-Fi Andared_Corpo                                                                    | orativo                                     | Ajustes Wi-Fi                                                    |                     |
| Omitir esta red                                                                        |                                             | Wi-Fi                                                            |                     |
|                                                                                        |                                             | <ul> <li>qexbzveu</li> <li>No hay conexión a internet</li> </ul> | ● 🕈 🤅               |
| Conexión automática                                                                    |                                             | REDES                                                            |                     |
| Modo de datos reducidos                                                                |                                             |                                                                  | ₽ ╤ (               |
| El modo de datos reducidos avur<br>de d                                                | la a disminuir el uso                       | Andared_Corporativo                                              | ₽ 🗢 (i              |
| WI-F ¿Omitir la red<br>fund "Andared Corpo                                             | Wi-Fi<br>rativo"?                           | 10.00                                                            | â ≆ (j              |
| plan Tu dispositivo ya no se<br>esta red Wi-f                                          | conectará a<br>1.                           |                                                                  | ₽ ╤ (               |
| Dire Cancelar                                                                          | Omitir                                      |                                                                  | ▲ 🗢 🤇               |
| Dirección Wi-Fi D2                                                                     | :53:F8:EC:A7:BC                             |                                                                  | ê ≑ (               |
| El uso de una dirección privada o<br>el rastreo de tu iPhone cuando te<br>redes Wi-Fi. | ontribuye a reducir<br>conectes a distintas | Otra                                                             |                     |
| Limitar rastreo de direcció                                                            | n IP                                        | Descustor som en eder                                            | Madifican           |
| Puedes limitar el rastreo de tu di<br>ocultándola a los rastreadores co<br>Safari.     | rección IP<br>mocidos en Mail y             | Se accederá automáticamente a                                    | las redes conocida: |
| DIRECCIÓN IPV4                                                                         |                                             | con las redes disponibles.                                       |                     |
| Configurar IP                                                                          | Automática >                                | Conexión a puntos de acc                                         | eso Pregunt         |
| Dirección IP                                                                           | 192.168.15.72                               | Permite a este dispositivo descu                                 | brir automáticament |

## 5. **DISPOSITIVOS WINDOWS 7**

## 5.1. CONEXIÓN CON WINDOWS 7

Windows 7 es un sistema operativo obsoleto, ya que desde el 14 de enero de 2020 no tiene soporte por parte de Microsoft. Por ello, no se garantiza el funcionamiento de ningún servicio bajo Windows 7.

Para esta conexión se requiere instalar un software adicional disponible en el siguiente enlace: <u>https://guadalinex-edu.cica.es/wireless/EAP-PEAP.msi</u>

Para configurar la red "*Andared\_Corporativo*" es necesario agregarla manualmente, ya que si se agrega de forma automática no tendremos opción a cambiar los parámetros de seguridad de la red.

Accediendo desde "Panel de Control"  $\rightarrow$  "Redes e Internet"  $\rightarrow$  "Centro de redes de y recursos compartidos", se procede a crear la red manualmente seleccionando sobre la opción "Configurar una nueva conexión o red"  $\rightarrow$  "Conectarse manualmente a una red inalámbrica".

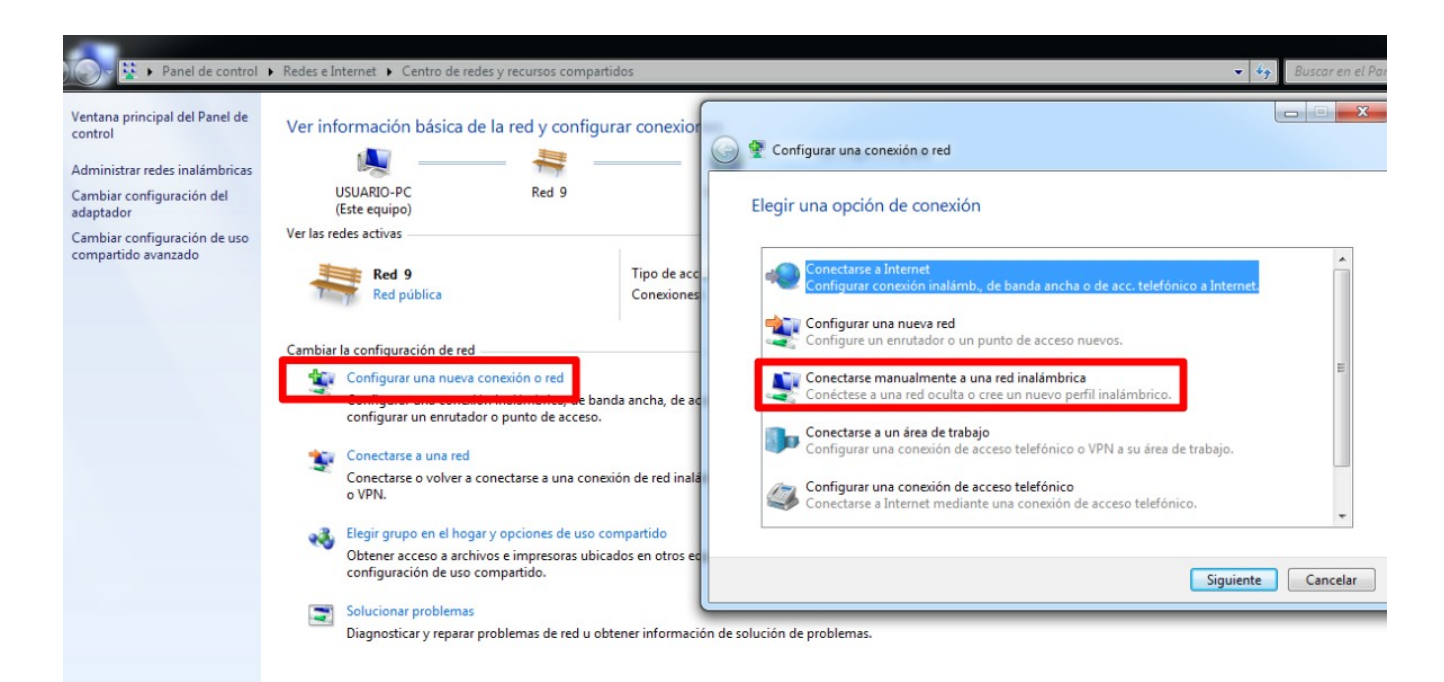

Aparecerá un panel donde se debe cumplimentar los siguientes campos:

- Nombre de la red : "Andared\_Corporativo"
- Tipo de seguridad : "WPA2-Enterprise"
- Tipo de cifrado: "AES"

Seleccionamos "Siguiente" para avanzar en la configuración

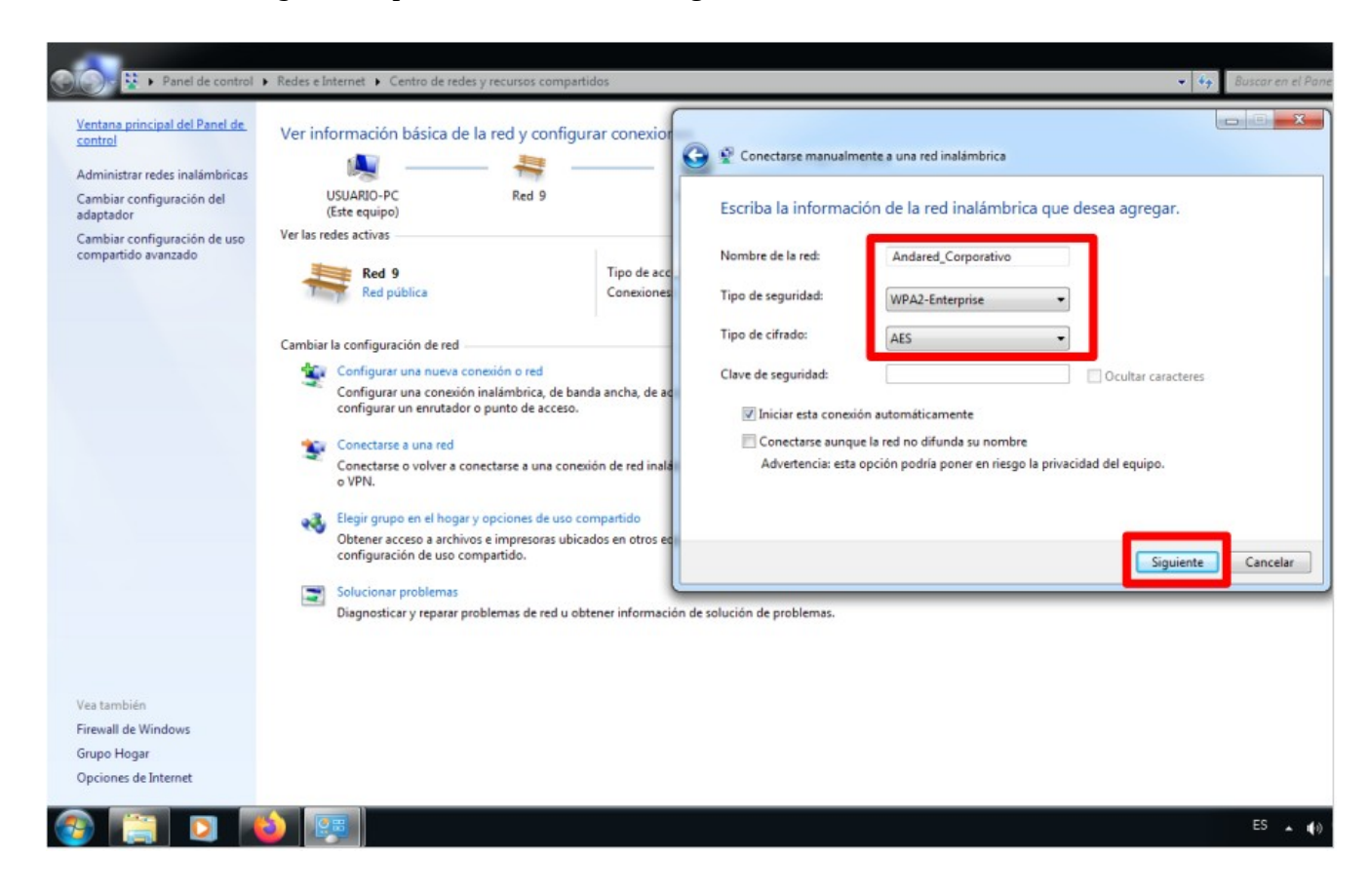

A continuación seleccionamos "Cambiar la configuración de conexión":

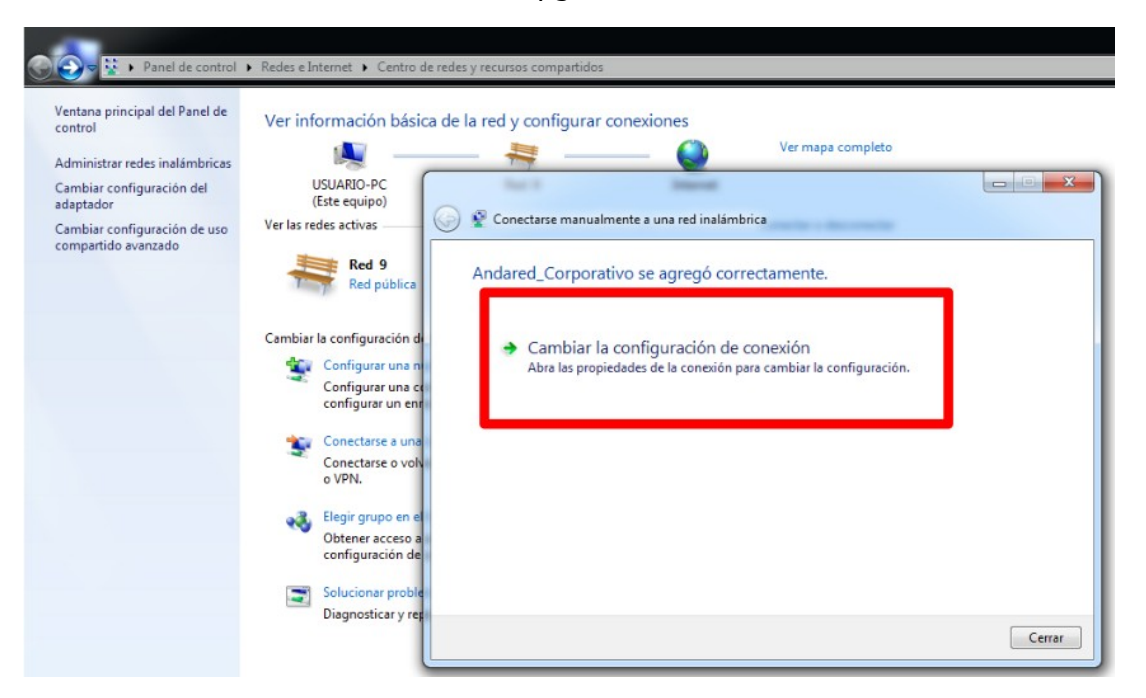

Se mostrará las "*Propiedades de la Red Inalámbrica Andared\_Corporativo*", seleccionamos la pestaña "*Seguridad*" y se modifica el método de autenticación de la red, además de seleccionar "*Cisco:PEAP*" como método de autenticación de red y procedemos accediendo con el botón configuración .

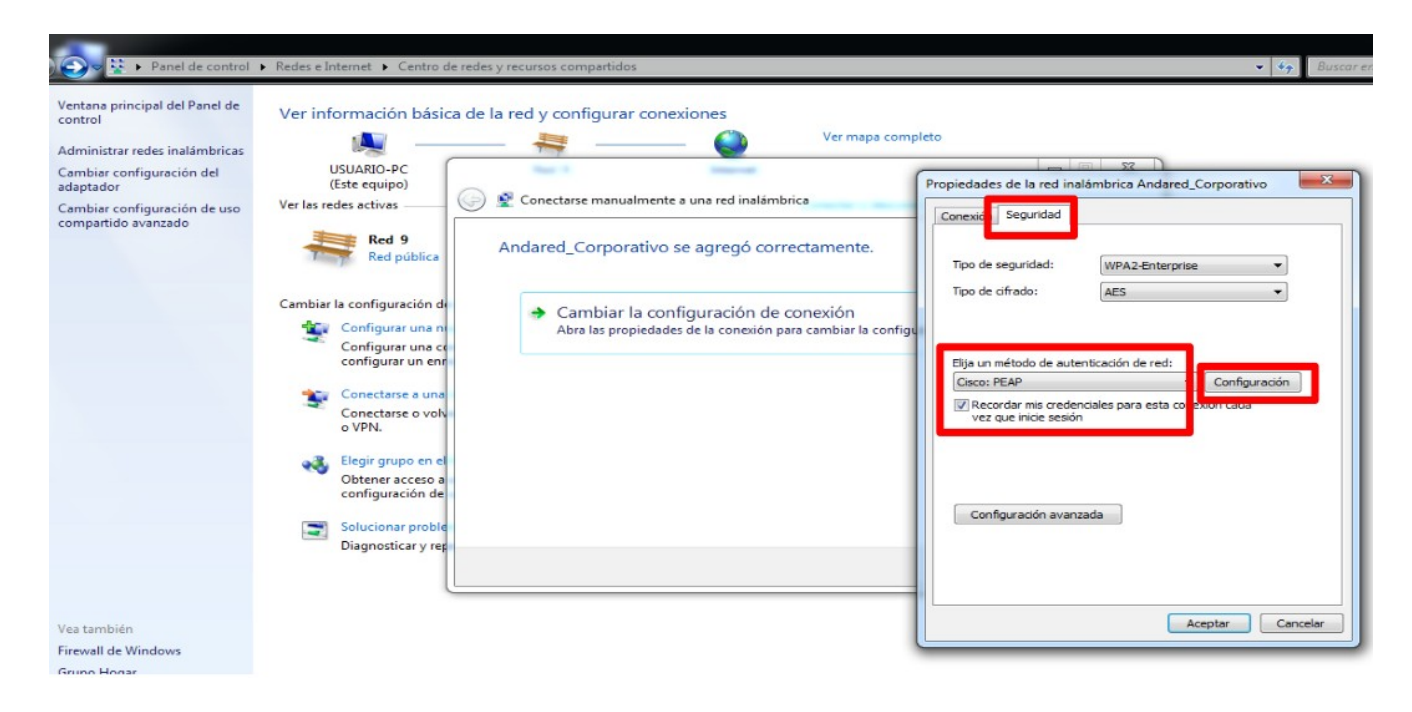

Se deberá **desmarcar** la opción "*Use anonymous*" y en la pestaña de "*User Credentials*" seleccionar "*Prompt automatically for username and password*", según se muestra en las siguientes imágenes:

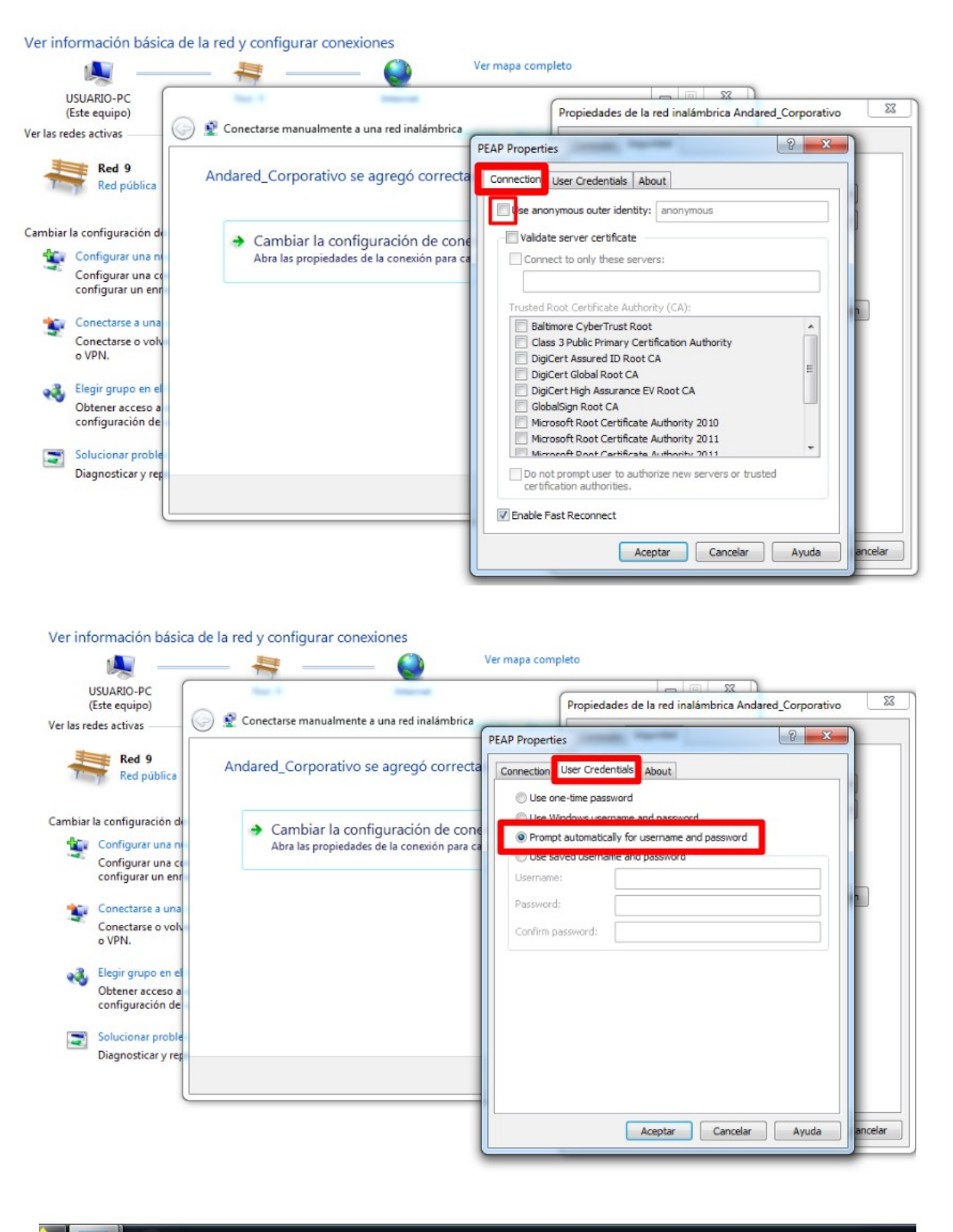

ES

Seleccionamos "*Aceptar*" para guardar la configuración y aparecerá la siguiente ventana pidiendo los datos del usuario para autenticar. En "*Username*" se pondrá nombre de usuario y en "*Password*" la contraseña correspondiente.

| Ver inte   | ormación I                                   | basica de la red y c                                                         | ontigurar cone            | exiones                          |   |
|------------|----------------------------------------------|------------------------------------------------------------------------------|---------------------------|----------------------------------|---|
|            |                                              | <b>— x</b> —                                                                 | 2                         | Ver mapa completo                | • |
| L<br>(     | JSUARIO-PC<br>Este equipo)                   | Intern                                                                       | et                        |                                  |   |
| Ver las re | des activas —                                | No está                                                                      | conectado a ningu         | na red.                          | ( |
| Cambiar    | la configuraci                               | ión de red                                                                   |                           |                                  |   |
| 1          | Configurar u<br>Configurar u<br>configurar u | ina nueva conexión o rec<br>ina conexión inalámbri<br>n enrutador o punto de | PEAP<br>Please enter your | PEAP credentials:                |   |
| 2          | Conectarse a<br>Conectarse o<br>o VPN.       | a una red<br>o volver a conectarse a                                         | Username:<br>Password:    | rdorgon457                       |   |
| <b>eð</b>  | Elegir grupo<br>Obtener acc<br>configuració  | en el hogar y opciones<br>eso a archivos e impres<br>in de uso compartido.   |                           | OK Cancel                        |   |
| 2          | Solucionar p<br>Diagnosticar                 | roblemas<br>y reparar problemas de                                           | red u obtener infor       | mación de solución de problemas. |   |

Se validarán las credenciales y si todo está correcto se iniciará sesión en la red:

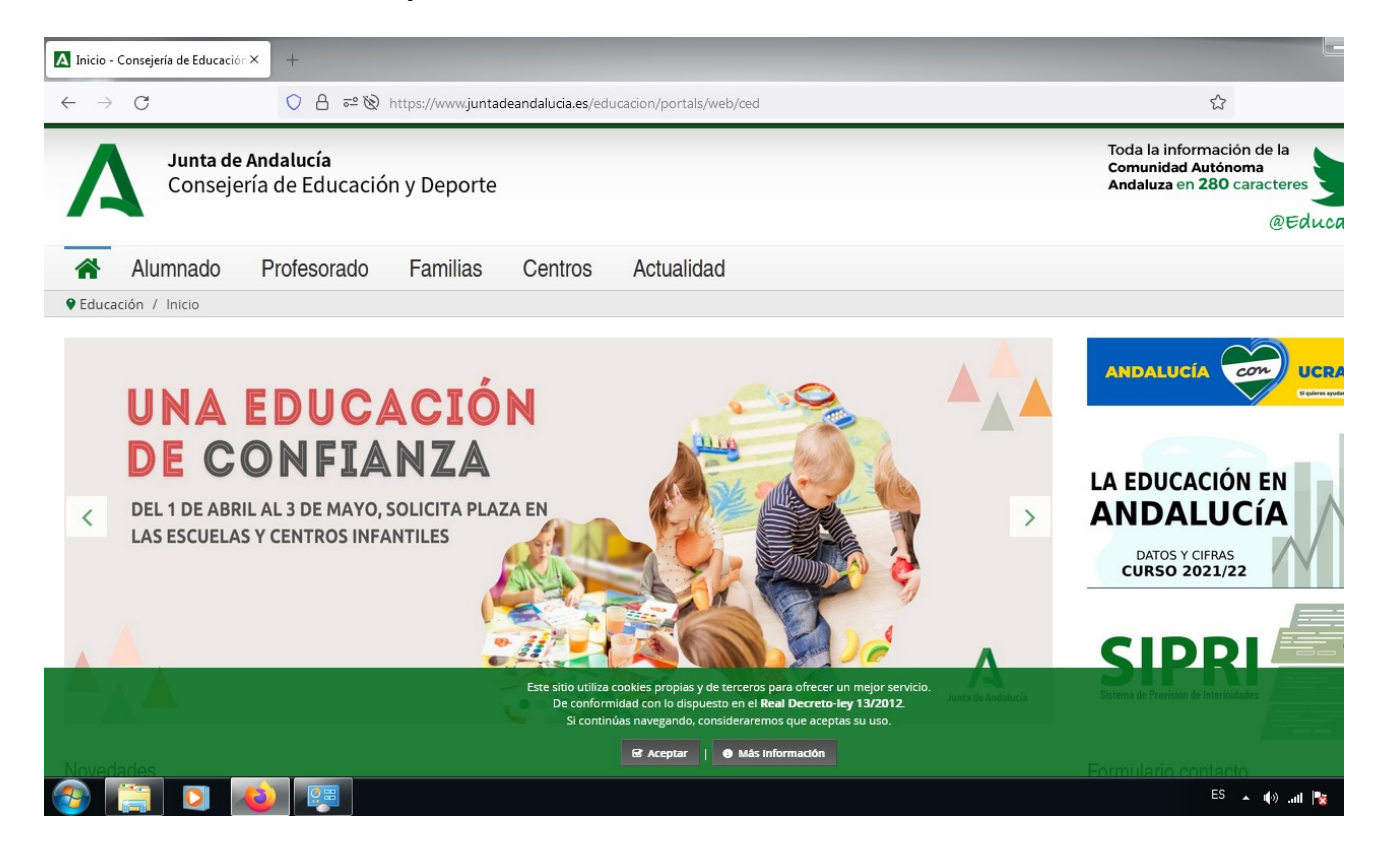

#### 5.2. OLVIDAR RED EN DISPOSITIVOS WINDOWS 7

Para olvidar la red en los dispositivos Windows 7 se accede a los ajustes WiFi desde el siguiente icono y continuación se selecciona "Abrir Centro de redes y recursos compartidos"

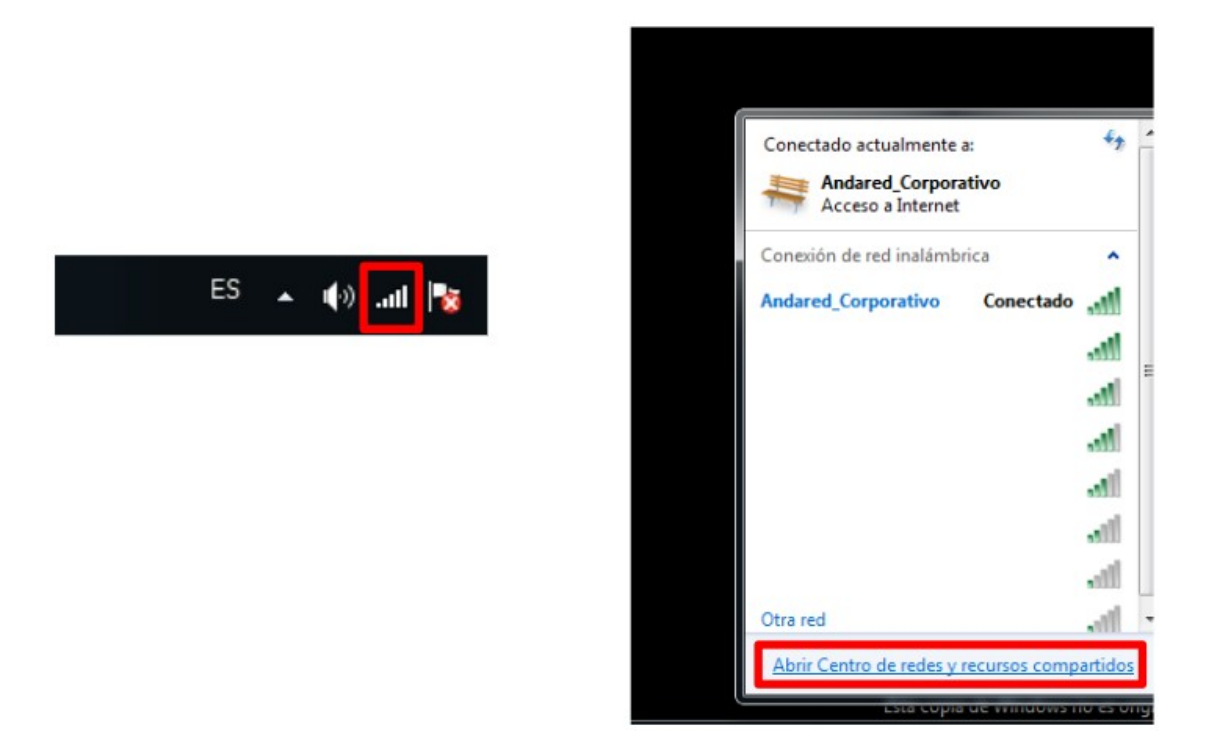

Para poder ver las redes guardadas seleccionamos en "Administrar redes inalámbricas".

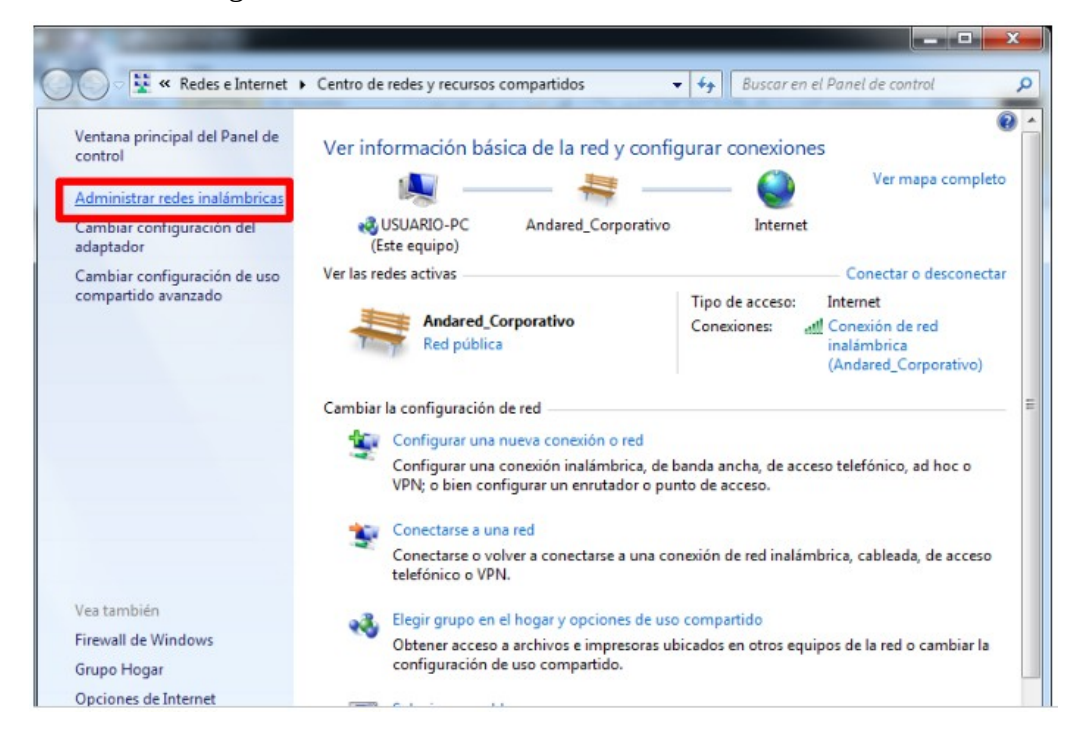

Para poder olvidar la red se hace click derecho sobre la red a **Andared\_Corporativo** y seleccionamos la opción "Quitar red".

| Administrar redes inalámbricas que usen (Conexión de red inalámbrica)<br>Windows intenta conectarse a estas redes en el orden que aparece a continuación. |              |             |                        |                       |                                        |                   |
|----------------------------------------------------------------------------------------------------|--------------|-------------|------------------------|-----------------------|----------------------------------------|-------------------|
| Agregar                                                                                                    | Quitar B     | ajar Pro    | piedades del adaptador | Tipos de perfil       | Centro de redes y recursos compartidos | 0                 |
| Redes que                                                                                                    | puede ver, m | nodificar y | reordenar (2)          |                       |                                        | ^                 |
| <b>N</b>                                                                                                    | Indared_Corp | orativo     | Seguridad: WPA2-Enter  | Propiedades           | <u>Tipo: Cualq</u> uiera compat        | Conexión automáti |
|                                                                                                    | andared      |             | Seguridad: WPA2-P      | Cambiar nomb<br>Bajar | re juiera compat                       | Conexión automáti |
|                                                                                                    |              |             |                        |                       |                                        |                   |

## 6. **DISPOSITIVOS WINDOWS 11**

### 6.1. CONEXIÓN CON WINDOWS 11

Esta conexión de red se realiza activando el WiFi del dispositivo Windows 11 para ello seleccionamos dicho icono para activar la red 🚳 Wifi y se accede a "Administrar Redes Conocidas" haciendo click al icono ">".

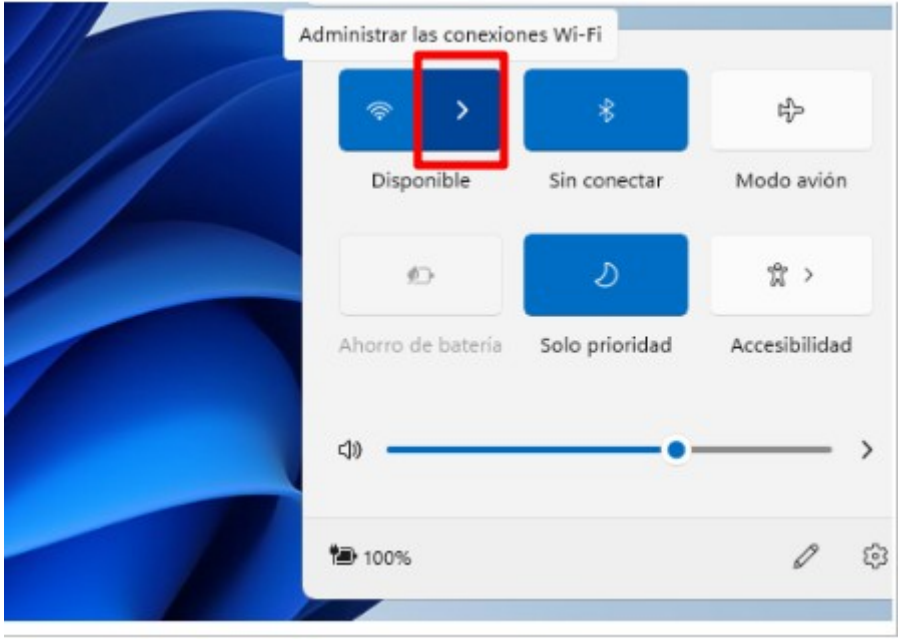

A continuación nos dirigimos a "Más opciones de configuración Wi-Fi"  $\rightarrow$  "Administrar redes conocidas"  $\rightarrow$  "Agregar red".

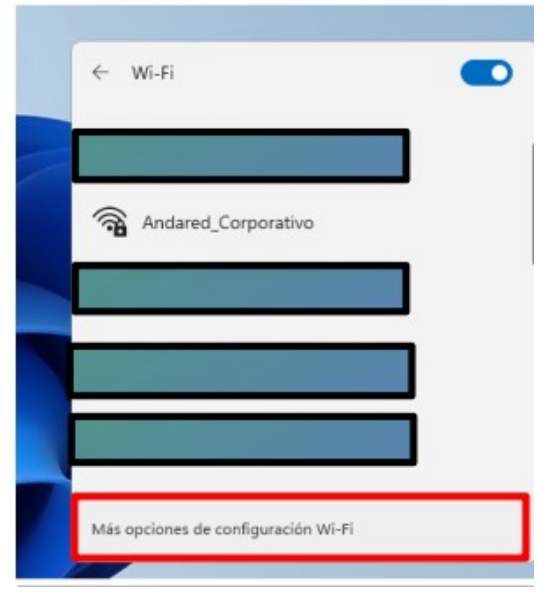

| <u>ب</u>                          | Wi-Fi                                                                              | Act               | ivado 🧲                                  |
|-----------------------------------|------------------------------------------------------------------------------------|-------------------|------------------------------------------|
| ( <sup>(31)</sup>                 | Mostrar redes disponibles                                                          |                   |                                          |
| i≡                                | Administrar redes conocidas<br>Agregar, quitar y editar redes                      |                   |                                          |
| 0                                 | Propiedades de hardware<br>Ver y administrar propiedades de adaptador W            | /i-Fi             |                                          |
| ed.                               | & Internet > Wi-Fi >                                                               | Administrar redes | conoc                                    |
| <b>Red</b><br>edes co             | & Internet > Wi-Fi ><br>nocidas<br>redes conocidas                                 | Administrar redes | <b>CONOCI</b><br>iltrar por: <b>Todo</b> |
| Red<br>edes co<br>Buscar<br>Agreg | & Internet > Wi-Fi ><br>nocidas<br>redes conocidas <a>&gt;</a><br>ar una nueva red | Administrar redes | CONOC                                    |

A continuación se configura dicha la red tal y como se muestra a continuación:

| Agregar una nueva red                                                                      |
|--------------------------------------------------------------------------------------------|
| Nombre de red                                                                              |
| Andared_Corporativo                                                                        |
| Tipo de seguridad                                                                          |
| AES WPA2-Enterprise                                                                        |
| Método EAP                                                                                 |
| EAP-TTLS                                                                                   |
| Contraseña no cifrada (PAP)                                                                |
| Tu identificador privado                                                                   |
| someone@example.com                                                                        |
| Deja esta opción sin cambios para ayudar a proteger tu privacidad. Servidores de confianza |
| + Agregar un nombre de servidor de confianza                                               |

Una vez añadida la nueva red accederemos desde el icono de Red WiFi "Administrar Redes Conocidas" haciendo click al icono ">".

y se accede a

| ← Wi-Fi                             |
|-------------------------------------|
|                                     |
| Andared_Corporativo                 |
|                                     |
|                                     |
|                                     |
| <u> </u>                            |
| Más opciones de configuración Wi-Fi |

Seleccionamos la red **"Andared\_Corporativo**", aparecerá una ventana para introducir las credenciales del usuario.

| 🕈 s    | eguridad de Windows    |                       | 2 |
|--------|------------------------|-----------------------|---|
| Inicia | r sesión               |                       |   |
|        |                        |                       |   |
| //     | •••••                  | 6                     |   |
|        | Aceptar                | Cancelar              |   |
| 1      | Comprobando            | ios requisitos de reu |   |
|        |                        | Cancelar              |   |
|        | 🛜 dd-wrt               |                       |   |
|        | Andared                |                       |   |
|        |                        | )                     |   |
|        | Más opciones de config | uración Wi-Fi         |   |

Tras introducir las credenciales aparece una ventana de aviso en la cual se hace click a "Conectar".

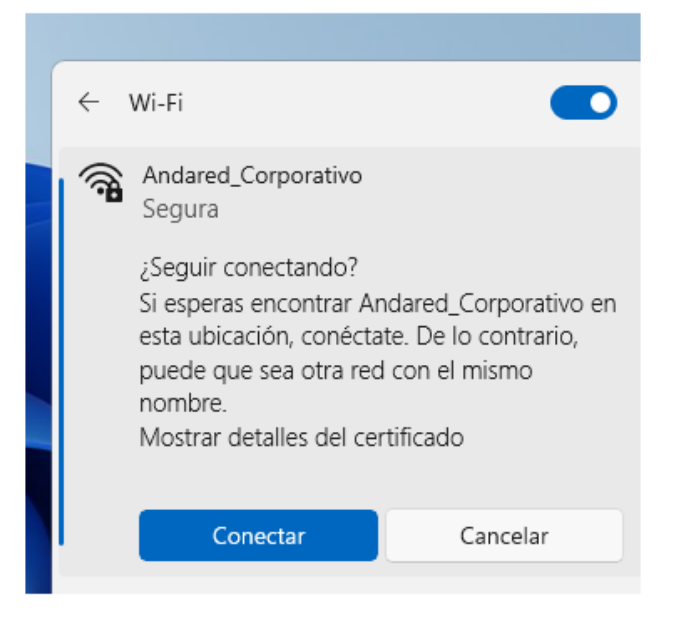

Se validarán las credenciales en el caso que dichas credenciales sean correctas se iniciará sesión en la red. Comprobamos que hay conexión.

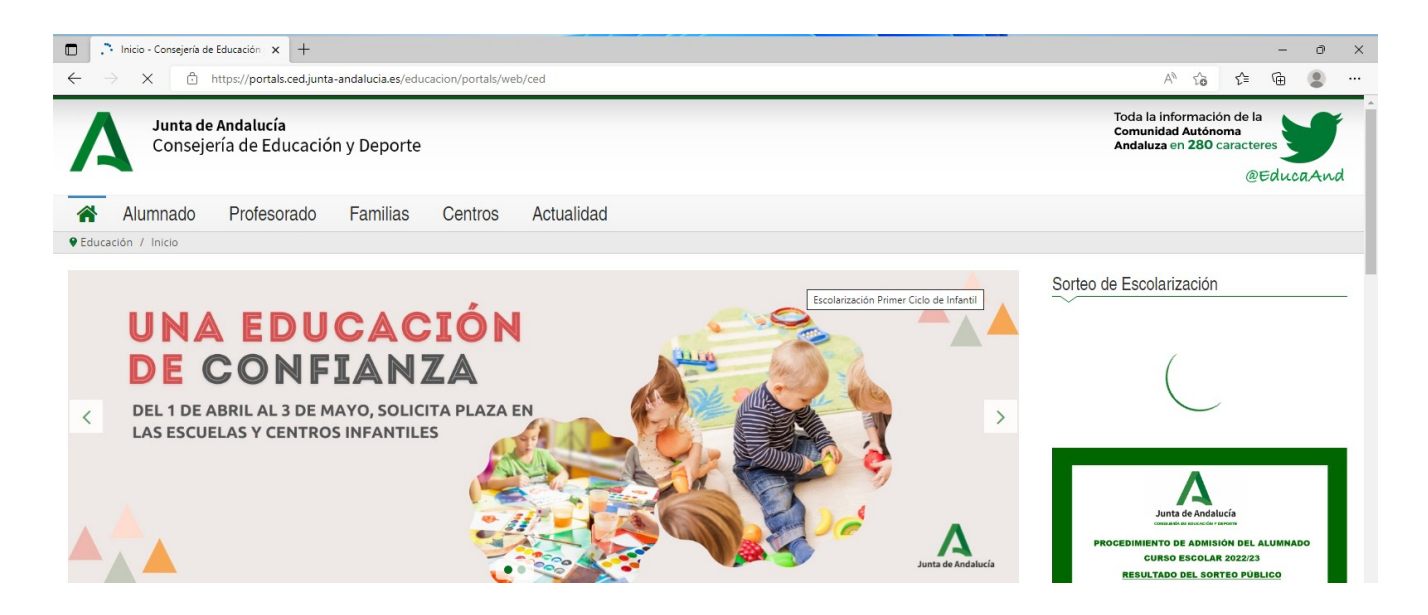

#### 6.2. OLVIDAR RED EN DISPOSITIVOS WINDOWS 11

Para olvidar la red en los dispositivos Windows 11 seleccionamos dicho icono <sup>®</sup> para acceder a la red Wifi y se accede a "*Administrar Redes Conocidas*" haciendo click al icono ">".

| A | dministrar las conexio    | nes Wi-Fi      |               |
|---|---------------------------|----------------|---------------|
|   | >                         | *              | ц.            |
|   | Disponible                | Sin conectar   | Modo avión    |
|   | 6                         | ১              | \$            |
|   | Ahorro de batería         | Solo prioridad | Accesibilidad |
|   | <l><li><li></li></li></l> | •              |               |
|   | *=                        |                | 19 63         |

A continuación se despliega una pequeña ventana en la cual aparecen las redes WiFi disponible, sobre la red **Andared\_Corporativo** haciendo clic derecho sobre ella aparecerá tres opciones y se selecciona "Dejar de recordar" para olvidar la red y evitar que se conecte de nuevo.

| Cone | C Desconectar     | C         |
|------|-------------------|-----------|
|      | Propiedades De    | sconectar |
|      | Dejar de recordar |           |
|      |                   |           |
|      |                   |           |
|      |                   |           |
|      |                   |           |
|      |                   |           |
|      |                   |           |

| ← Wi-Fi                             |   |
|-------------------------------------|---|
|                                     |   |
| Andared_Corporativo                 | , |
|                                     |   |
|                                     |   |
|                                     |   |
|                                     |   |
| Más opciones de configuración Wi-Fi |   |